## ADS-win Ver9 LANPACK版 手動セットアップ方法

ADS-win Ver9 LANPACK 版のクライアント側のセットアップを手動で行う場合の解説となります。 ※事前にソフトウェア導入ガイドに従い、サーバ側のセットアップを行っておいてください。

1) CDROM を開く

マイコンピュータの CDROM を開くと ADS\_Ver9\_LANPACK というフォルダ内に "EPCOT Software"フォルダがあります。 (圧縮ファイルを解凍された方は解凍フォルダ内)

2) 上記フォルダ(フォルダ毎)をクライアント側にコピーします。

C:¥ProgramData¥ (←の中に上記フォルダ毎コピーしてください)

c:¥ProgramData (※隠しフォルダの設定になっている場合があります) ├ EPCOT Software ←今回コピーしたフォルダです。 ├ADS Series9 ├LAN

上記フォルダが作成され、最後の LAN の中に 4 つのファイルがコピーされます。 ・ads9cnd.ini/ads9draw.ini/ads9win.ini/ADS9FORM.DAT

3)ショートカットを作成する

セットアップ済みの Ver9 の ServerFile 内の"x64"又は"x86"フォルダ内にある

"ADSLAN9.exe"のショートカットをクライアント側のデスクトップに作成します。

※32 ビット PC の方  $\rightarrow$  x86 / 64 ビット PC の方  $\rightarrow$  x64 以上の作業により、ショートカットで起動可能となります。

ご不明な点は、弊社サポートセンターまでご連絡ください。

生活産業研究所株式会社